### **Oracle Financial Services Retail Performance Analytics**

**OBIEE Deployment Guide** 

Release 8.0.5.0.5

December 2020

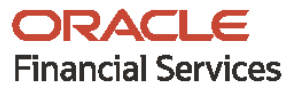

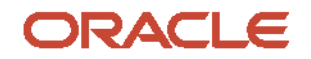

OFS Retail Performance Analytics OBIEE Deployment Guide

Copyright © 2021 Oracle and/or its affiliates. All rights reserved.

This software and related documentation are provided under a license agreement containing restrictions on use and disclosure and are protected by intellectual property laws. Except as expressly permitted in your license agreement or allowed by law, you may not use, copy, reproduce, translate, broadcast, modify, license, transmit, distribute, exhibit, perform, publish, or display any part, in any form, or by any means. Reverse engineering, disassembly, or decompilation of this software, unless required by law for interoperability, is prohibited.

The information contained herein is subject to change without notice and is not warranted to be errorfree. If you find any errors, please report them to us in writing.

If this is software or related documentation that is delivered to the U.S. Government or anyone licensing it on behalf of the U.S. Government, then the following notice is applicable.

U.S. GOVERNMENT END USERS: Oracle programs, including any operating system, integrated software, any programs installed on the hardware, and/or documentation, delivered to U.S. Government end users are "commercial computer software" pursuant to the applicable Federal Acquisition Regulation and agency-specific supplemental regulations. As such, use, duplication, disclosure, modification, and adaptation of the programs, including any operating system, integrated software, any programs installed on the hardware, and/or documentation, shall be subject to license terms and license restrictions applicable to the programs. No other rights are granted to the U.S. Government.

This software or hardware is developed for general use in a variety of information management applications. It is not developed or intended for use in any inherently dangerous applications, including applications that may create a risk of personal injury. If you use this software or hardware in dangerous applications, then you shall be responsible to take all appropriate fail-safe, backup, redundancy, and other measures to ensure its safe use. Oracle Corporation and its affiliates disclaim any liability for any damages caused by use of this software or hardware in dangerous applications.

Oracle and Java are registered trademarks of Oracle and/or its affiliates. Other names may be trademarks of their respective owners.

Intel and Intel Xeon are trademarks or registered trademarks of Intel Corporation. All SPARC trademarks are used under license and are trademarks or registered trademarks of SPARC International, Inc. AMD, Opteron, the AMD logo, and the AMD Opteron logo are trademarks or registered trademarks of Advanced Micro Devices. UNIX is a registered trademark of The Open Group.

This software or hardware and documentation may provide access to or information about content, products, and services from third parties. Oracle Corporation and its affiliates are not responsible for and expressly disclaim all warranties of any kind with respect to third-party content, products, and services unless otherwise set forth in an applicable agreement between you and Oracle. Oracle Corporation and its affiliates will not be responsible for any loss, costs, or damages incurred due to your access to or use of third-party content, products, or services, except as set forth in an applicable agreement between you and Oracle.

For information on third party licenses, click here.

## **Document Control**

| Version Number | Revision Date | Change Log                                                                                                   |
|----------------|---------------|----------------------------------------------------------------------------------------------------|
| 1.0            | October 2020  | Created the document with instructions for deploying the OFS RPA Report Analytics for the release 8.0.5.0.3. |
|                |               |                                                                                                    |

# **Table of Contents**

| 1 | Dat        | a Visibility                                                      | 5        |
|---|------------|-------------------------------------------------------------------|----------|
| - | 1.1<br>1.2 | Creating OBIEE Roles<br>Data Population as per Visibility Changes | 5        |
| 2 | Dep        | oloying OFS Retail Performance Analytics Report Analytics         | 10       |
|   | 2.1<br>2.2 | Deploying OFS RPA RPD File<br>Deploying OFS RPA Catalog Files     | 10<br>10 |
| 3 | Pos        | t-Installation Steps                                              | 12       |
| 4 | Dep        | oloying D3 on OBIEE Server                                        | 14       |

# 1 Data Visibility

This has been implemented with the set of tables and OBIEE roles. Roles Created in OBIEE is to restrict data based on Manager Hierarchy.

### **1.1 Creating OBIEE Roles**

To accomplish these, follow these steps:

- **1.** Open Admin Console of OBIEE.
- 2. Click on Security Realms under Domain Structure.
- 3. Click on myrealm under Realms.

| Changer Canter                                                               | Renter LapOut Preferences Int forcers redp                                                                                                    | 1.9.1                                                                                                    | Welcome, weblage: Converted to Meandatase, Ass                                  |
|------------------------------------------------------------------------------|----------------------------------------------------------------------------------------------------|----------------------------------------------------------------------------------------------------|---------------------------------------------------------------------------------|
| View champes and restarts                                                    | more clummary of Decisty Reality strates includes and Decision                                                                                                    | an chairmaintigh charmery of Sacardy Radra coursain                                                        | - Summery of Security Reality.                                                  |
| Clob the Lock & Edit Sutton is modify, add or<br>delete term in this domain. | Summary of Security Realms                                                                                                    |                                                                                                    |                                                                                 |
| Lank & Edit<br>Release Certiguration                                         | A security reals is a certainer for the necharisms includes<br>security realms in a 1000 cert domain, but only one<br>"The for each factor part of security domains for the ter- | planes, proget, security roles, security policies, and secur<br>an iteration of the default (active) main. | ty providers-that are used to protect Mellungi resources. You can have multiple |
| Domain Minechart                                                             | The second have page and each second reaction                                                                                                    | teen carrigated in the metslage, since danser, Gib the                                                     | name of the react to explore and carrigore that react.                          |
| Mundator, Janan<br>8 Distament<br>Datayeerta                                 | © Cantoniae this table<br>Realess (Filtered - Hare (algenes Exist)                                                                                                    |                                                                                                    |                                                                                 |
| Incarity Realize                                                             | Child fire: Lanck & delifibuiltan in the Change Center to active                                                                                                    | ate all the buttors on this page.                                                                          |                                                                                 |
| Companya                                                                     | (Nex) [Delet]                                                                                                    |                                                                                                    | Showing 1 to 1 of 1 Previous   Next                                             |
|                                                                              | Barrer (1)                                                                                                    | Default Reality                                                                                            |                                                                                 |
|                                                                              | (reads)                                                                                                    | THE .                                                                                                    |                                                                                 |
|                                                                              | [her ] [min]                                                                                                    |                                                                                                    | Showing 1 to 3 of 1. Provides   Next                                            |
|                                                                              |                                                                                                    |                                                                                                    |                                                                                 |
| Nove do L.                                                                   | · · · · · · · · · · · · · · · · · · ·                                                                                                    |                                                                                                    |                                                                                 |
| · Carifipute new security reading                                            | 1                                                                                                    |                                                                                                    |                                                                                 |
| <ul> <li>Debris security realize</li> </ul>                                  |                                                                                                    |                                                                                                    |                                                                                 |
| <ul> <li>Ounge the default accurity reade</li> </ul>                         |                                                                                                    |                                                                                                    |                                                                                 |
| System Status                                                                | 1                                                                                                    |                                                                                                    |                                                                                 |
| Health of Running General                                                    | 1                                                                                                    |                                                                                                    |                                                                                 |
| Palet (3)<br>Critical (3)<br>Critical (3)<br>Disconse (3)                    |                                                                                                    |                                                                                                    |                                                                                 |

4. Click on Groups tab of User and Groups.

|                                                 |                                                                                                    | 10                                                                                                    |                                                     |
|-------------------------------------------------|----------------------------------------------------------------------------------------------------|----------------------------------------------------------------------------------------------------|-----------------------------------------------------|
| Change Canther                                  | The same Lag Cut Preferences and                                                                                                    | terest was in the second second secon | Wekarse, weldings: Corrected to followed state, doe |
| Were changes and restarts                       | Home - Surroway of Security Station of                                                                                                    | rynamic claims and through charings forduit. Currently of tecority features conjustic citizenses of                                                                                                    | Security feature congregation                       |
| Ckill the Lack & Edit Sutton to readily, add or | Settings for myrealm                                                                                                    |                                                                                                    |                                                     |
| let the                                         | Carifyzator Users and Group                                                                                                    | Rates and Policies Contential Happings Providers Highelten                                                                                                    |                                                     |
| Release Carligorities                           | Liters Groups                                                                                                    |                                                                                                    |                                                     |
| Domain Structure                                | The page depicts of a varies day.                                                                                                    | rach grup that has been configured in this security make.                                                                                                    |                                                     |
| Haundebur, danan                                |                                                                                                    |                                                                                                    |                                                     |
| R Standard                                      | is Continence the table                                                                                                    |                                                                                                    |                                                     |
| R broom                                         |                                                                                                    |                                                                                                    |                                                     |
| Security Realins                                | Semant                                                                                                    |                                                                                                    |                                                     |
| R Dependen                                      | ter. Det                                                                                                    |                                                                                                    | Steving Lits 22 of 24 Previous (New                 |
|                                                 | Barre -is                                                                                                    | Description                                                                                                    | Preveller                                           |
|                                                 | Advertigent and                                                                                                    | Admir/Connellities can access the admir channel.                                                                                                    | Cefaulti-Perioder                                   |
|                                                 | Adventutors                                                                                                    | Advestrators can view and multify all nanource attributes and start and stop servers.                                                                                                    | Default-chericator                                  |
|                                                 | E Applications                                                                                                    | AppTenters group.                                                                                                    | Celastivetester                                     |
|                                                 | E fartcheatro                                                                                                    |                                                                                                    | DefaultAuthenticator                                |
| them do L-                                      | E Statematers                                                                                                    | E Admentster Grap                                                                                                    | Orfsublutivitation                                  |
| <ul> <li>Namp uses and prope</li> </ul>         | E States                                                                                                    | E.A.Bas Gog                                                                                                    | OrfadAuthenticator                                  |
| Orante groups                                   | E ACarament                                                                                                    | Ri Consumers Group                                                                                                    | Orfaulti-Perticitor                                 |
| <ul> <li>Multily groups</li> </ul>              | CondumpCorrectors                                                                                                    | DosiDenanConnectors can make inter-damain calls from forsign domains.                                                                                                    | OrfectiveTexture                                    |
|                                                 | E Deployers                                                                                                    | Deployees can view all resource attributes and deploy applications.                                                                                                    | Default/utwritator                                  |
| System Status                                   | D Latterage                                                                                                    |                                                                                                    | Orfe.RAsheritator                                   |
| really of Running Servers                       | LAw, (Date)                                                                                                    |                                                                                                    | Shaving 1 to 12 of 14 Preside   New                 |
| Parket 20                                       | and a second second sec |                                                                                                    |                                                     |
| Critical (2)                                    |                                                                                                    |                                                                                                    |                                                     |
| Overveded D0                                    |                                                                                                    |                                                                                                    |                                                     |
| 04.00                                           |                                                                                                    |                                                                                                    |                                                     |
|                                                 |                                                                                                    |                                                                                                    |                                                     |

5. Click on **New** and create new user group as 'Restricted Access'.

| ORACLE WebLogic Server Administrator Conside Os                                                   |                                                         |                                                                                      |  |  |  |  |
|---------------------------------------------------------------------------------------------------|---------------------------------------------------------|--------------------------------------------------------------------------------------|--|--|--|--|
| Change Cantar                                                                                     | 🔹 Home Log Out Pheferences 🖗                            | 🖹 Home Log Out Performance 🔛 Record Performance 🔛 Record Performance Connected to Mi |  |  |  |  |
| View changes and restarts                                                                         | None channey of Security Realine                        | Rome schummung of Smarthy Realines umgeschen and Disages unbestehend Roman           |  |  |  |  |
| No pending changes exist. Och the Release<br>Configuration to allow others to edit the<br>domain. | Create a New Group                                      |                                                                                      |  |  |  |  |
| Look & East                                                                                       | on lower                                                |                                                                                      |  |  |  |  |
| Raisese Configuration                                                                             | Group Properties<br>The following properties will be up | el la destify your new Group.                                                        |  |  |  |  |
| Domain Structure                                                                                  | * Indicates required fields                             |                                                                                      |  |  |  |  |
| 6<br>8 Comen Publices<br>8 Sevicement<br>9 Sevices<br>8 Sevices                                   | What would you like to name your<br>* Name:             | en lona <sup>0</sup><br>Rasticiat Access                                             |  |  |  |  |
| - Security Realine<br>8: Interspendulty                                                           | How would you like to describe the                      | ner Group?                                                                           |  |  |  |  |
| R- Disprosition                                                                                   | Description                                             |                                                                                      |  |  |  |  |
|                                                                                                   | Fase doos a provide for the pr                          | 14.                                                                                  |  |  |  |  |
|                                                                                                   | Presiden                                                | Default-urbenticator 🕶                                                               |  |  |  |  |
| Now do Lu                                                                                         | (de) (Second                                            |                                                                                      |  |  |  |  |
| <ul> <li>Create groups</li> </ul>                                                                 |                                                         |                                                                                      |  |  |  |  |
| <ul> <li>Molly props</li> </ul>                                                                   |                                                         |                                                                                      |  |  |  |  |
| <ul> <li>Delete prope</li> </ul>                                                                  |                                                         |                                                                                      |  |  |  |  |
| A LONG LONG                                                                                       |                                                         |                                                                                      |  |  |  |  |

6. Create a new user under **Users** tab of **Users and Groups**.

| Change Contex                                         | C Hane Lig DJ. Meferences                                                                                                    | Annual Parks             |                                        |                                        | Welcowe, weblight            | Corrected to Magadatase door      |
|-------------------------------------------------------|----------------------------------------------------------------------------------------------------|--------------------------|----------------------------------------|----------------------------------------|------------------------------|-----------------------------------|
| View changes and restarts                             | Roma rillians and Doulas indialmenting                                                                                                    | Ant - Summery of Secul   | to feating incoments in Summary of St. | acurity feature commute observicituded | PD -Baires Andult -Incestrum | down and Groups                   |
| Och the Lock & Sold Justice to readify, add or        | Settings for organism                                                                                                    |                          |                                        |                                        |                              |                                   |
| Serie Serie - Frederice                               | Configuration   them and Groups                                                                                                    | Rates and Policies       | Owlerful Happings Previden             | Mpatter                                |                              |                                   |
| Look b tom                                            | (mark the second                                                                                                    |                          |                                        |                                        |                              |                                   |
| Roken Orfg.retor                                      | and and                                                                                                    |                          |                                        |                                        |                              |                                   |
| Domain Structure                                      | The page distings information along                                                                                                    | ( each user that has ber | en configuration that ansarily reader  |                                        |                              |                                   |
| Mundation Januar                                      |                                                                                                    |                          |                                        |                                        |                              |                                   |
| <ul> <li>Environment</li> <li>Conformation</li> </ul> | p Contornipe this table                                                                                                    |                          |                                        |                                        |                              |                                   |
| # Services                                            |                                                                                                    |                          |                                        |                                        |                              |                                   |
| Security Reality                                      |                                                                                                    |                          |                                        |                                        |                              |                                   |
| # Departure                                           | Liter_ Ann                                                                                                    |                          |                                        |                                        |                              | Asserg 110 7 of 7 Previous (Next  |
|                                                       | Basse A                                                                                                    | Descri                   | dam.                                   |                                        | Previder                     |                                   |
|                                                       | E Banklaba0701                                                                                                    |                          |                                        |                                        | Celasticiteri                | Autor                             |
|                                                       | C EDobelar                                                                                                    | W Saily                  | er Deer                                |                                        | OrlaAlater                   | Autor                             |
|                                                       | (C) Lettheraper L                                                                                                    |                          |                                        |                                        | Default-schert               | Acator .                          |
|                                                       | C (OPerage)                                                                                                    |                          |                                        |                                        | OrfsAuter                    | Autor                             |
| New do L.                                             | C OwikSuterLive                                                                                                    | Orada r                  | pplication achivers explan user.       |                                        | DefailAuter                  | Autor                             |
| <ul> <li>Hange users and groups</li> </ul>            | (C) Reproducts                                                                                                    |                          |                                        |                                        | Defails/terr                 | Acator                            |
| Onaria usara                                          | [2] webber                                                                                                    |                          |                                        |                                        | CeleAtaber                   | Acator                            |
| · Philip uses                                         | (Am   [Dinn]                                                                                                    |                          |                                        |                                        | 4                            | During Liss 7 of 7 Previous   New |
| · Dette dett                                          | Contraction of the local division of the local division of the loc |                          |                                        |                                        |                              |                                   |
| Nystees Mater                                         | ii                                                                                                    |                          |                                        |                                        |                              |                                   |
| multi-stituting Servers                               |                                                                                                    |                          |                                        |                                        |                              |                                   |
| Falled 20                                             | 1                                                                                                    |                          |                                        |                                        |                              |                                   |
| Orthoal (33                                           |                                                                                                    |                          |                                        |                                        |                              |                                   |
| Overhaded (D)                                         |                                                                                                    |                          |                                        |                                        |                              |                                   |
| Carlos Co                                             |                                                                                                    |                          |                                        |                                        |                              |                                   |
| 100.000                                               |                                                                                                    |                          |                                        |                                        |                              |                                   |

7. Map the newly created users to 'Restricted Access' group, which need Data Visibility.

| New contraction     Interfact the service of days affected the service and days affected the service and days affected the service | Ohanga Cantar                                                                                                    | 🔹 Home Log Out Performances 🔛 Record Help                                                                                                    | Welcome, weblagie Connected to bi                                   |  |  |
|----------------------------------------------------------------------------------------------------|----------------------------------------------------------------------------------------------------|----------------------------------------------------------------------------------------------------|---------------------------------------------------------------------|--|--|
| Note: Section of the section of the section of the      | View changes and restarts                                                                                                    | None schemary of Security Realms smyradin schema and dimups schemisted Rosees schema and Disups stokka                                                                                                    |                                                                     |  |  |
| State       Percent fundamental members of the last of the set of the set of the                | No panding changes exist. Cick the failesse                                                                                                    | Settings for Usha                                                                                                    |                                                                     |  |  |
| Lond State     Imm       Data State     Use rays to only use your production of any of these point productions       ************************************                                                                                                    | Configuration button to allow others to acit the<br>domain.                                                                                                    | General Passworth Attributes Groups                                                                                                    |                                                                     |  |  |
| Number Norther     Number Norther                                                                                                    | Look & East<br>Release Configuration                                                                                                    | Jan Jan Jan Jan Jan Jan Jan Jan Jan Jan                                                                                                    |                                                                     |  |  |
| Point     Point       Point     Point       Point                                                                                                    | Domain Structure                                                                                                    | Use the page to configure group membership for the user.                                                                                                    |                                                                     |  |  |
|                                                                                                    | Boundary Factoria     Boundary Factoria     Description     Description     Description     Service     Service     Service     Service     Service     Service     Service     Service | Parada Groupe     Channe       Andréa Chancellanes     Radio Chancellanes       Administration     Radio Chancellanes       Administration     Radio Chancellanes       Bal SM     Radio Chancellanes       Ball SM     Radio Chancellanes       Ball SM     Radio Chancellanes       Ball SM     Radio Chancellanes       Ball SM     Radio Chancellanes       Ball SM     Radio Chancellanes       Ball SM     Radio Chancellanes       Ball SM     Radio Chancellanes       Ball SM     Radio Chancellanes       Ball SM     Radio Chancellanes | This case can be a mandee of any of these parent groups. Here below |  |  |

- 8. Close the Admin Console of OBIEE.
- 9. Open Enterprise Manager of OBIEE.
- 10. Click on **biinstance** under Business Intelligence.

| ORACLE' Enterprise Manager Fusion Midd                                                                                                    | leware Control 12c                                                                                                    | 🛐 WebLogic Domain 🔻 🛛 weblogic 👻 🛸                                                  |
|----------------------------------------------------------------------------------------------------|----------------------------------------------------------------------------------------------------|-------------------------------------------------------------------------------------|
| Target Navigation                                                                                                    | E                                                                                                    | ② ↓ 5.4×5 2000 3.21×60 PM ST 2                                                      |
| Im Application Deployments     Im WebLopic Domain     Im WebLopic Domain     Im Suburnes Intelligence     Ing Determination     Im Cohemica Clusters |                                                                                                    | Аруу                                                                                |
| Im Metadela Repositories                                                                                                    | ma kimout being prompted to kg in again at each of them. If 360 is invalved them Uracid business intelligence will not obtain<br>denot-lanalytics. | professor to automotication and we assume the user has aready been automoticated by |
|                                                                                                    |                                                                                                    |                                                                                     |

**11.** Click on **Security** under **biinstance**.

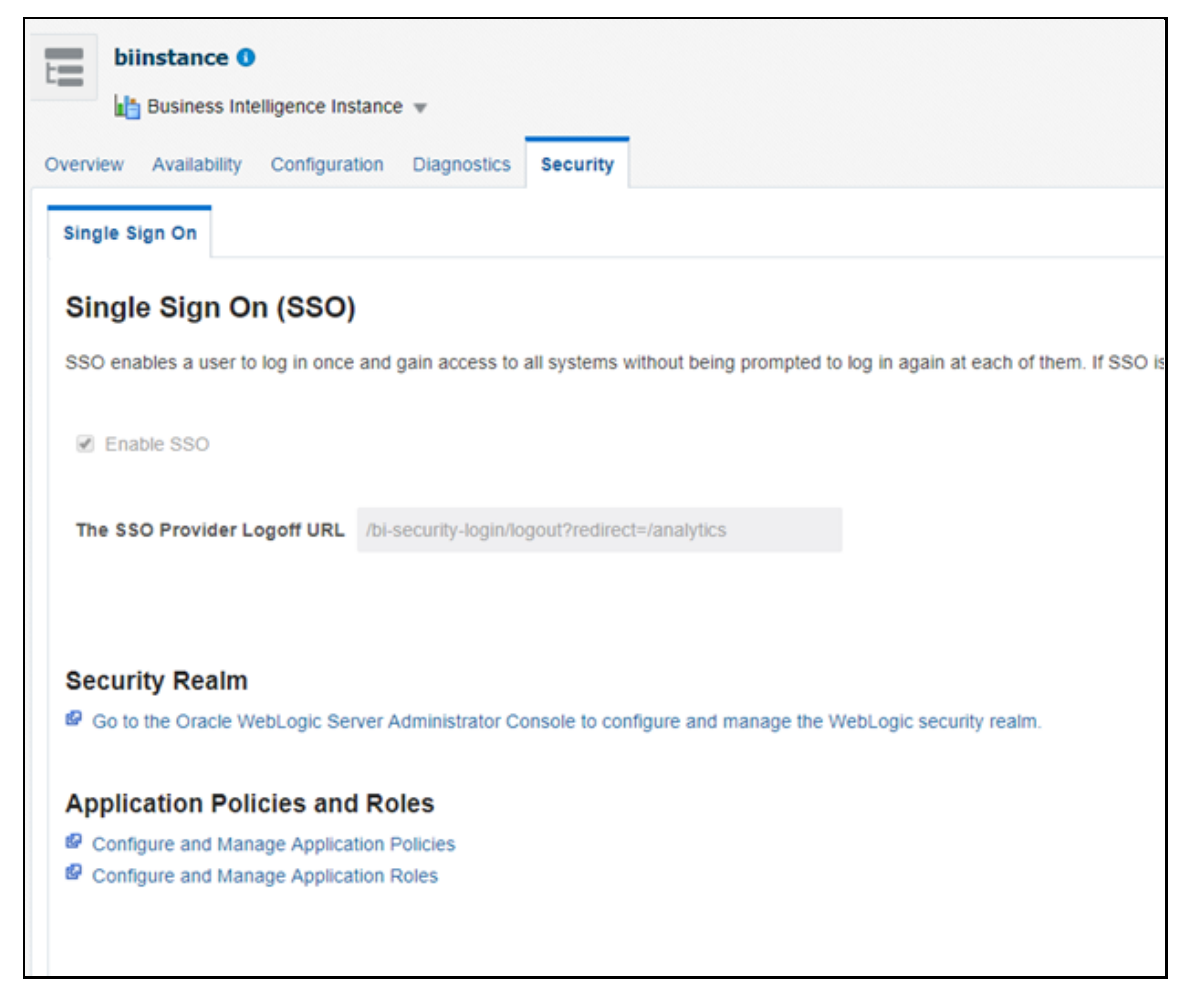

- **12.** Click on **Configure and Manage Application Roles** to create Application Roles.
- **13.** Click on **Create** and name as **OFSAA CI Data Visibility MGR** role . Ensure to use the same name as it is referenced in RPD failed to do this should have access to all reports data.

| Create Application Role                                                                              |                                                                                           |
|----------------------------------------------------------------------------------------------------|-------------------------------------------------------------------------------------------|
| Role (or Entermise Role) is the aroun of users designed at the entermise level and typically         | used to assign a privilege or permission. A role can also contain other roles as members. |
| General                                                                                              |                                                                                           |
| Application Stripe obi                                                                               | Rote                                                                                      |
| * Role Name OFSAA CI Data Visibility - MGR                                                           |                                                                                           |
| Display Name Users granted this role will have restricted access to data.                            |                                                                                           |
| Description                                                                                          | 1                                                                                         |
| Members<br>An application role may need to be mapped to users or groups defined in enterprise LDAP s | server, or the role can be mapped to other application roles.                             |
| Vew * + Add 🔀 Delete 🔛 Detach                                                                        |                                                                                           |
| Name                                                                                                 |                                                                                           |
| No groups or application roles added.                                                                |                                                                                           |
| 4                                                                                                    |                                                                                           |
|                                                                                                    |                                                                                           |
|                                                                                                    |                                                                                           |

14. Map the user group, which need data visibility to the OFSAA CI Data Visibility – MGR.

| biinstance 0                    | ance instance v    |                      |                         |                                                                                                    |  |
|---------------------------------|--------------------|----------------------|-------------------------|----------------------------------------------------------------------------------------------------|--|
| Application Roles               | used by security a | ware applications t  | hat are specific to the | e application. These roles are seeded by applications in single global policy store when the applications are registered. These are also app |  |
| Policy Store Provider           |                    |                      |                         |                                                                                                    |  |
| Search                          |                    |                      |                         |                                                                                                    |  |
| Enter search keyword for role i | ame to query role  | is defined by this a | oplication. Use applic  | cation stripe to search if application uses a stripe that is different from application name.                                                |  |
| Ap                              | plication Stripe   | obi                  | ~                       |                                                                                                    |  |
|                                 | Dole Name          | Starts With w        |                         |                                                                                                    |  |
| Vew w Sill Create               | IN Create Lik      | e., / Edit.,         | X Delete                |                                                                                                    |  |
| -                               |                    | ,                    | ~                       |                                                                                                    |  |
| E.                              |                    |                      |                         |                                                                                                    |  |
| Role Name                       |                    | Display Name         |                         | Description                                                                                                    |  |
| BIServiceAdministrator          |                    | BI Service Adminis   | trator                  | This role confers privileges required to administer the sample application.                                                                  |  |
| BIContentAuthor                 |                    | BI Content Author    |                         | Users with this role can create most types of content.                                                                                       |  |
| BIConsumer                      |                    | BI Consumer          |                         | Users granted this role can consume content but are restricted in what they can create.                                                      |  |
| OFSAA CI Data Visibility        | MGR                | Users granted this   | role will have restric. |                                                                                                    |  |
|                                 |                    |                      |                         |                                                                                                    |  |
| A Membership for O              | FSAA CI Dat        | a Visibility - N     | IGR                     |                                                                                                    |  |
| Principal                       | Display Name       | Type                 | D                       | escription                                                                                                    |  |
| Restricted Access               | Restricted Acces   | s Group              | R                       | estricted access to data                                                                                                    |  |
|                                 |                    |                      |                         |                                                                                                    |  |

## **1.2 Data Population as per Visibility Changes**

- **FSI\_M\_USER**: This table stores all the users that have access to OBIEE. The user id in this table must match the user's login id of OBIEE.
- FSI\_M\_USER\_MANAER\_MAP: This table needs only those users details who need Restricted Access. The V\_USERNAME has to be inserted with the login username created in OBIEE.
   V\_MANGER\_CODE has to be inserted with the manager code of the corresponding user from DIM\_MANAGEMENT table. V\_USER\_TYPE will always be updated as 'R' which denotes Restricted Access. Fail to update this table may end up with report errors.

**NOTE** Users insertion in FSI\_M\_USER and FSI\_M\_USER\_MANAGER\_MAP has to be done directly into the table. For example, in presence of Single Signon System, these tables need to be loaded with data from single signon system directly.

# 2 Deploying OFS Retail Performance Analytics Report Analytics

The deployment of OFS Retail Performance Analytics (OFS RPA) Report Analytics involves the following tasks:

- Deploying OFS RPA RPD File
- Deploying OFS RPA Catalog Files

## 2.1 Deploying OFS RPA RPD File

To deploy the RPD file, follow these steps:

1. Copy the RPD file from the following location for the OFS RPA application.

#### Table 1: RPD File

| Application | File Name           | Location                                                      |
|-------------|---------------------|---------------------------------------------------------------|
| RPA         | OFSAA_Analytics.rpd | <pre>\$FIC_HOME/OFS_RPA_DASHBOARDS/12.2.1.4.0/datamodel</pre> |

- **2.** Paste the copied RPD file in the Windows machine where the OBIEE Windows Administration client is installed and deployed.
- **3.** Open the RPD file online with the default password. The default password is Admin123.
- 4. In the OBIEE Windows Administration client, from the **File** menu, select **Save**.
- 5. Click Yes in the dialog box, Do you want to check global consistency?
- 6. Click **OK** to acknowledge the message, Consistency check didn't find any errors, warning, or best practices violations.

You can ignore the warnings on the consistency check.

### 2.2 Deploying OFS RPA Catalog Files

To deploy the Catalog files, follow these steps:

1. Copy the Catalog files from the following locations for the OFS RPA application.

#### Table 2: Catalog Files

| Application | File Name                       | Location                                                             |
|-------------|---------------------------------|----------------------------------------------------------------------|
| RPA         | OFSAA_Analytics.catalog         | <pre>\$FIC_HOME/OFS_RPA_DASHBOARDS/12.2.1.4.0/content /catalog</pre> |
| RPA         | OFSAA_Analytics_RPA.ca<br>talog | <pre>\$FIC_HOME/OFS_RPA_DASHBOARDS/12.2.1.4.0/content /catalog</pre> |

2. Paste the copied catalog files to a local folder.

- 3. Open the analytics OBIEE URL-(http://<ipaddress>:<port>/analytics) and login with your server credentials.
- 4. Click the **Catalog** link available on the top right corner.
- 5. Click Shared Folders and then click Un-Archive.
- **6.** Browse the path where catalog files are copied in the local folder. Select a file and click **Open**. Then click **OK**. Repeat this for the remaining catalog files.
- 7. Click any of the **Dashboards** and verify if all the reports are available.

# **3 Post-Installation Steps**

After successfully deploying the RPD and Catalog files, perform the following steps:

- 1. Apply the patch **Bundle Patch** for OBIEE 12.2.1.4.0. See the **Readme** packaged with the patch for further instructions on how to install the patch. See the Doc ID <u>2070465.1</u> for more information about the bundle patch.
- 2. Do the following changes in the instanceconfig.xml file:
  - **a.** Backup and edit the instanceconfig.xml file located at:

\$ORACLE\_HOME/user\_projects/domains/bi/config/fmwconfig/biconfig/OBIPS

| Tag to be<br>changed or<br>added                                    | Changes                                                                                                    |
|---------------------------------------------------------------------|----------------------------------------------------------------------------------------------------|
| Change the<br>following tag:<br><views></views>                     | <charts><br/><defaultwebimagetype>flash</defaultwebimagetype><br/><maxvisiblecolumns>10000</maxvisiblecolumns><br/><maxvisiblepages>600000</maxvisiblepages><br/><maxvisiblerows>900000</maxvisiblerows><br/><maxvisiblesections>600000</maxvisiblesections><br/><javahostreadlimitinkb>8192</javahostreadlimitinkb><br/></charts><br><cube><br/><cubemaxrecords>9999999</cubemaxrecords><br/><cubemaxpopulatedcells>99999999</cubemaxpopulatedcells><br/></cube>                                                                                                    |
| Change the<br>following tag:<br><security></security>               | <security><br/><checkurlfreshness>false</checkurlfreshness><br/><enablesavingcontentwithhtml>true</enablesavingcontentwithhtml><br/></security>                                                                                                    |
| Add the<br>following tag:<br><serverins<br>tance&gt;</serverins<br> | <prompts><br/><maxdropdownvalues>256</maxdropdownvalues><br/><resultrowlimit>65000</resultrowlimit><br/><autoapplydashboardpromptvalues>true</autoapplydashboardpromptvalues><br/><autosearchpromptdialogbox>true</autosearchpromptdialogbox><br/><autocompletepromptdropdowns><br/><supportautocomplete>true</supportautocomplete><br/><caseinsensitive>true</caseinsensitive><br/><matchinglevel>MatchAll</matchinglevel><br/><resultslimit>50</resultslimit><br/></autocompletepromptdropdowns><br/><shownullvaluewhencolumnisnullable>neverIsNullable&gt;<br/></shownullvaluewhencolumnisnullable></prompts> |

Table 3: Tags and Changes for instanceconfig.xml File

- **b.** Save and close the file.
- c. Restart the presentation server for the changes to take effect.
- 3. Do the following changes in the NQSConfig.INI file.

Evaluate function is used in filters of many reports. To support the evaluation function in reports, the value of EVALUATE\_SUPPORT\_LEVEL must be set as **2** instead of **0** in the NQSConfig.INI file of the OBIEE server present in the

\$ORACLE\_HOME/user\_projects/domains/bi/config/fmwconfig/biconfig/OBIS
directory.

# 4 Deploying D3 on OBIEE Server

This section provides detailed steps to install and configure D3, a visualization framework, which is used in a few reports of the OFS RPA application.

To deploy the D3 in the OBIEE server, follow these steps:

1. Copy the analyticsRes folder from \$FIC\_HOME/OFS\_RPA\_DASHBOARDS directory to OBIEE
Server at the following location:

```
$ORACLE HOME/user projects/domains/
```

2. Log in to the WebLogic server, navigate to **Deployments** in your **Domain Structure**, and then click **Install**.

| Change Center                                               | 🙆 Home Log Out Preferences 🔛 Record Help                                                                                                    |  |  |  |  |  |  |  |  |  |  |
|-------------------------------------------------------------|----------------------------------------------------------------------------------------------------|--|--|--|--|--|--|--|--|--|--|
| View changes and restarts                                   | Home >Summary of Deployments                                                                                                    |  |  |  |  |  |  |  |  |  |  |
| No pending changes exist. Click the Release                 | Summary of Deployments                                                                                                    |  |  |  |  |  |  |  |  |  |  |
| Configuration button to allow others to edit the<br>domain. | Configuration Control Monitoring                                                                                                    |  |  |  |  |  |  |  |  |  |  |
| Lock & Edit                                                 |                                                                                                    |  |  |  |  |  |  |  |  |  |  |
| Release Configuration                                       | This page displays the list of Java EE applications and standalone application modules installed to this d                                                                                                 |  |  |  |  |  |  |  |  |  |  |
| Domain Structure                                            | You can update (redeploy) or delete installed applications and modules from the domain by selecting the<br>To install a new application or module for deployment to targets in this domain, click Install. |  |  |  |  |  |  |  |  |  |  |
| bi                                                          |                                                                                                    |  |  |  |  |  |  |  |  |  |  |
| Domain Partitions                                           |                                                                                                    |  |  |  |  |  |  |  |  |  |  |
| Environment                                                 | © Customize this table                                                                                                    |  |  |  |  |  |  |  |  |  |  |
| B-Services                                                  |                                                                                                    |  |  |  |  |  |  |  |  |  |  |
| Security Realms                                             | Depoyments                                                                                                    |  |  |  |  |  |  |  |  |  |  |
| B-Diagostics                                                | Install Update Delete                                                                                                    |  |  |  |  |  |  |  |  |  |  |
| - cognoses                                                  | 🗍 Name 🐟                                                                                                    |  |  |  |  |  |  |  |  |  |  |
|                                                             | adf.oracle.businesseditor(1.0,12.2.1.1.0)                                                                                                    |  |  |  |  |  |  |  |  |  |  |
|                                                             | B adf.oracle.domain(1.0,12.2.1.1.0)                                                                                                    |  |  |  |  |  |  |  |  |  |  |
|                                                             | adf.oracle.domain.webapp(1.0,12.2.1.1.0)                                                                                                    |  |  |  |  |  |  |  |  |  |  |
| How do I 🖂                                                  | E madmineantra (11 1 1)                                                                                                    |  |  |  |  |  |  |  |  |  |  |
| Install an enterprise application                           |                                                                                                    |  |  |  |  |  |  |  |  |  |  |
|                                                             | E Banalytics                                                                                                    |  |  |  |  |  |  |  |  |  |  |
| <ul> <li>Configure an enterprise application</li> </ul>     |                                                                                                    |  |  |  |  |  |  |  |  |  |  |

Figure 1: WebLogic Administration Console

3. Paste the full path of the D3 directory, select d3 (open directory), and click Next.

#### Figure 2: WebLogic Administration Console – Locale Deployment

|                                                             | A                                                       |                                                                                                    |  |  |  |  |  |
|-------------------------------------------------------------|---------------------------------------------------------|----------------------------------------------------------------------------------------------------|--|--|--|--|--|
| Change Center                                               | 10 Home Log Out Preferences Log                         | Record Help                                                                                                    |  |  |  |  |  |
| View changes and restarts                                   | Home > Summary of Deployments                           |                                                                                                    |  |  |  |  |  |
| No pending changes exist. Click the Release                 | Install Application Assistant                           |                                                                                                    |  |  |  |  |  |
| Configuration button to allow others to edit the<br>domain. | Back Anna Print Concel                                  |                                                                                                    |  |  |  |  |  |
| Look & Edit                                                 |                                                         |                                                                                                    |  |  |  |  |  |
| Release Configuration                                       | Locate deployment to install and prepare for deployment |                                                                                                    |  |  |  |  |  |
|                                                             | Select the file path that represents th                 | te application root directory, archive file, exploded archive directory, or application module descriptor that you want to install. You can also enter the path of the appl |  |  |  |  |  |
| Domain Structure                                            | Note: Only valid file paths are displa                  | ayed below. If you cannot find your deployment files, Upload your file(s) and/or confirm that your application contains the required deployment descriptors.                |  |  |  |  |  |
| B Domain Partitions                                         | Path:                                                   | /scratch/obiee12c/Middleware/Oracle_Home/user_projects/domains/analyticsRes/d3                                                                                              |  |  |  |  |  |
| 8 Environment                                               | Recently Used Paths:                                    | /scratch/objee12c/Mddleware/Oracle_Mome/user_projects/domains/analyticsRes                                                                                                  |  |  |  |  |  |
| 8-Services                                                  | Current Location:                                       | whithblocin.oracle.com / scratch / object2c / Hiddleware / Oracle_Home / user_projects / domains / analyticsRes                                                             |  |  |  |  |  |
| Security Realms<br>(8) Interoperability<br>(8) -Diagnostics | 8 29 d3 (seen directory)<br>Back Next (Finish) (Genoel) |                                                                                                    |  |  |  |  |  |

4. Select Install this deployment as an application and click Next.

Figure 3: WebLogic Administration Console – Installation Type Selection

| ORACLE WebLogic Server Ad                                   | ministration Console 12c                                                                                                    |  |  |  |  |  |  |
|-------------------------------------------------------------|----------------------------------------------------------------------------------------------------|--|--|--|--|--|--|
| Change Center                                               | 🍘 Home Lag Out Preferences 🖂 Record Help                                                                                                    |  |  |  |  |  |  |
| View changes and restarts                                   | Home >Summary of Deployments >Summary of Services >Summary of Deployments                                                                                                    |  |  |  |  |  |  |
| No pending changes exist. Click the Release                 | Install Application Assistant                                                                                                    |  |  |  |  |  |  |
| Configuration button to allow others to edit the<br>domain. | Back Next Finish Carcel                                                                                                    |  |  |  |  |  |  |
| Lock & Edit                                                 |                                                                                                    |  |  |  |  |  |  |
| Release Configuration                                       | Choose installation type and scope<br>Select if the dealownent should be installed as an application or library. Also decide the scope of this deployment.                           |  |  |  |  |  |  |
| Domain Structure                                            | The application and its components will be targeted to the same locations. This is the most common usage.                                                                            |  |  |  |  |  |  |
| bi<br>19 -Domain Partitions                                 | Install this deployment as an application                                                                                                    |  |  |  |  |  |  |
| Deployments                                                 | Application libraries are deployments that are available for other deployments to share. Libraries should be available on all of the targets running their referencing applications. |  |  |  |  |  |  |
| Security Realms     Security Realms     Security Realms     | Install this deployment as a library                                                                                                    |  |  |  |  |  |  |
| ® Diagnostics                                               | Select a scope in which you want to install the deployment.                                                                                                    |  |  |  |  |  |  |
|                                                             | Scope: Global *                                                                                                    |  |  |  |  |  |  |
|                                                             | Back Next Print Cancel                                                                                                    |  |  |  |  |  |  |

5. Select **bi\_cluster**, and then select **All servers in the cluster**.

Figure 4: WebLogic Administration Console – Deployment Targets

| ORACLE WebLogic Server Ac                                                                                                    | Iministration Console 12c                                                                                                    |  |  |  |  |  |  |
|----------------------------------------------------------------------------------------------------|----------------------------------------------------------------------------------------------------|--|--|--|--|--|--|
| Change Center                                                                                                    | 😰 Home Log Out Preferences 🐼 Record Help                                                                                                    |  |  |  |  |  |  |
| View changes and restarts                                                                                                    | Home >Summary of Deployments >Summary of Services >Summary of Deployments                                                                                                    |  |  |  |  |  |  |
| No pending changes exist. Click the Release<br>Configuration button to allow others to edit the<br>domain.<br>Lock & Edit<br>Release Configuration<br>Domain Structure<br>bi<br>Bi - Domain Partitions<br>Bi - Environment | Install Application Assistant          Back       Next       Finish       Cancel         Select deployment targets       Select the servers and/or clusters to which you want to deploy this application. (You can reconfigure deployment target Available targets for d3 : |  |  |  |  |  |  |
| Services     Services     Services     Interoperability     Diagnostics                                                                                                    | Clusters  Cluster  AdminServer  Di cluster  All servers in the cluster  Part or the cluster  bi_server1                                                                                                    |  |  |  |  |  |  |
| How do I                                                                                                    | Virtual Hosts                                                                                                    |  |  |  |  |  |  |
| <ul> <li>Start and stop a deployed enterprise<br/>application</li> </ul>                                                                                                    | bi_internal_virtualhost1                                                                                                    |  |  |  |  |  |  |
| <ul><li>Configure an enterprise application</li><li>Create a deployment plan</li></ul>                                                                                                    | Back Next Finish Cancel                                                                                                    |  |  |  |  |  |  |

6. Select I will make the deployment accessible from the following location (as highlighted in the following screenshot) and click Finish.

| ORACLE WebLogic Server Adm                                                                                                    | ninistration Console 12c                                                                                                    |  |  |  |  |  |  |  |  |  |
|----------------------------------------------------------------------------------------------------|----------------------------------------------------------------------------------------------------|--|--|--|--|--|--|--|--|--|
| Change Center                                                                                                    | 😰 Home Log Out Preferences 📈 Record Help                                                                                                    |  |  |  |  |  |  |  |  |  |
| View changes and restarts                                                                                                    | Nome >Summary of Deployments >Summary of Services >Summary of Deployments                                                                                                    |  |  |  |  |  |  |  |  |  |
| No pending changes exist. Click the Release<br>Configuration button to allow others to edit the<br>domain.<br>Lock & Edit<br>Release Configuration | Install Application Assistant           Back         Next         Ensith         Cancel           Optional Settings         You can modify these settings or accept the defaults.                                                                                                    |  |  |  |  |  |  |  |  |  |
| Domain Structure                                                                                                    | * Indicates required fields                                                                                                    |  |  |  |  |  |  |  |  |  |
| bi<br>B) Domain Partitions<br>B) Environments<br>B) Services<br>B) Interoperability<br>B) Deprosites                                               | General What do you want to name this deployment? *Name: d3 - Security What security model do you want to use with this application? # DD Only: Use only roles and policies that are defined in the deployment descriptors. © Custom Roles: Use roles that are defined in the Administration Console; use policies that are defined in the deployment descriptor. |  |  |  |  |  |  |  |  |  |
| How do I                                                                                                    | Custom Roles and Policies: Use only roles and policies that are defined in the Administration Console.                                                                                                    |  |  |  |  |  |  |  |  |  |
| Start and stop a deployed enterprise<br>application     Configure an enterprise application                                                        | Advanced: Use a custom model that you have configured on the realm's configuration page.     Source Accessibility                                                                                                    |  |  |  |  |  |  |  |  |  |
| Create a deployment plan                                                                                                    | How should the source files be made accessible?                                                                                                    |  |  |  |  |  |  |  |  |  |
| <ul> <li>Target an enterprise application to a server<br/>instance</li> </ul>                                                                      | Use the defaults defined by the deployment's targets                                                                                                    |  |  |  |  |  |  |  |  |  |
| Test the modules in an enterprise application                                                                                                    | Recommended selection.                                                                                                    |  |  |  |  |  |  |  |  |  |
| System Status                                                                                                    | Copy this application onto every target for me                                                                                                    |  |  |  |  |  |  |  |  |  |
| Health of Running Servers as of 5:32 AM                                                                                                    | During deployment, the files will be copied automatically to the Managed Servers to which the application is targeted.                                                                                                    |  |  |  |  |  |  |  |  |  |
| Failed (0)<br>Critical (0)                                                                                                    | I will make the deployment accessible from the following location                                                                                                    |  |  |  |  |  |  |  |  |  |
| Overloaded (0)<br>Warning (0)<br>OK (2)                                                                                                    | Location: /scratch/obiee12c/Middleware/Oracle_Home/user_projects/dc                                                                                                    |  |  |  |  |  |  |  |  |  |

Figure 5: WebLogic Administration Console – Optional Settings

#### 7. Click Activate Changes.

Figure 6: WebLogic Administration Console – Summary of Deployments

| ORACLE WebLogic Server Adv                                                                                                | ministration Console 12c                                                                                                    |                                                                                                    |                                                                                                    |                                               |                     |  |  |  |
|----------------------------------------------------------------------------------------------------|----------------------------------------------------------------------------------------------------|----------------------------------------------------------------------------------------------------|----------------------------------------------------------------------------------------------------|-----------------------------------------------|---------------------|--|--|--|
| Change Center                                                                                                    | 🔒 Home Log Out Preferences 🔤 Record Help                                                                                                    |                                                                                                    |                                                                                                    |                                               |                     |  |  |  |
| View changes and restarts<br>Pending changes exist. They must be activated<br>to take effect.                             | Home >Summary of Deploy<br>Messages                                                                                                    | ments >Summary of Services >Sum<br>been successfully installed.<br>a the pending changes to commit            | nary of Deployments                                                                                                    |                                               |                     |  |  |  |
| Undo All Changes Summary of Deployments                                                                                   |                                                                                                    |                                                                                                    |                                                                                                    |                                               |                     |  |  |  |
| Domain Structure                                                                                                    | Configuration Control                                                                                                    | Monitoring                                                                                                    |                                                                                                    |                                               |                     |  |  |  |
| bi<br>⊕ Domain Partitions<br>⊕ Environment<br>⊕ Services<br>→ Security Realms<br>⊕ Interoperability<br>⊕ Diagnostics      | This page displays the lis<br>You can update (redeplo<br>To install a new applicati<br>Customize this table<br>Deployments<br>Install Update De<br>Name 🖗 | t of Java EE applications and star<br>y) or delete installed applications<br>on or module for deployment to t | dalone application modules installed to this domain.<br>and modules from the domain by selecting the checkbox n<br>argets in this domain, click <b>Install</b> . | xt to the application name and then using the | e controls<br>Healt |  |  |  |
| How do I                                                                                                    | <ul> <li>madf.oracle.busine</li> </ul>                                                                                                    | esseditor(1.0,12.2.1.1.0)                                                                                     |                                                                                                    | Active                                        |                     |  |  |  |
| Install an enterprise application     Configure an enterprise application     Update (redeploy) an enterprise application |                                                                                                    | n(1.0,12.2.1.1.0)<br>n.webapp(1.0,12.2.1.1.0)                                                                 |                                                                                                    | Active<br>Active                              |                     |  |  |  |
| Monitor the modules of an enterprise                                                                                      |                                                                                                    |                                                                                                    |                                                                                                    |                                               |                     |  |  |  |

 After activating the changes, the application will now be in a **Prepared** state. Select the **Control** tab. All the installed applications are displayed. Select the application from the **Deployments** table, click **Stop**, and then select **Force stop now** from the drop-down menu.

Figure 7: WebLogic Administration Console – Customize the Deployed Applications

| ORACLE WebLogic Server Adr                                                             | ministration Console 12c                                                                                            |                              |             |                        |  |  |  |  |  |  |
|----------------------------------------------------------------------------------------|----------------------------------------------------------------------------------------------------|------------------------------|-------------|------------------------|--|--|--|--|--|--|
| Change Center                                                                          | 🔒 Home Log Out Preferences 🔤 Record Help                                                                            |                              |             |                        |  |  |  |  |  |  |
| View changes and restarts                                                              | Home >Summary of Deployments >Summary of Services >Summary of Deployments                                           |                              |             |                        |  |  |  |  |  |  |
| Click the Lock & Edit button to modify, add or delete items in this domain             | Summary of Deployments                                                                                              |                              |             |                        |  |  |  |  |  |  |
| Lock & Edit                                                                            | Configuration Control Monitoring                                                                                    |                              |             |                        |  |  |  |  |  |  |
| Release Configuration                                                                  | This page displays the list of Java EE applications and standalone application modules installed to this domain.    |                              |             |                        |  |  |  |  |  |  |
| Domain Structure                                                                       | You can start and stop applications and modules from the domain by selecting the checkbox next to the application n | ame and then using the contr | ols on this | page.                  |  |  |  |  |  |  |
| bi<br>Domain Partitions<br>De Environment<br>De ployments<br>De Services               | Customize this table Deployments                                                                                    |                              |             |                        |  |  |  |  |  |  |
| Security Realms     De-Interoperability                                                | Start > Stop >                                                                                                    |                              |             |                        |  |  |  |  |  |  |
| ⊕-Diagnostics                                                                          | Nam When work completes                                                                                             | State                        | Health      | Туре                   |  |  |  |  |  |  |
|                                                                                        | B bi Stop, but continue servicing administration requests                                                           | Active                       | 🖉 ОК        | Enterprise Application |  |  |  |  |  |  |
|                                                                                        | bidatasetsvc                                                                                                    | Active                       | 🖋 ОК        | Enterprise Application |  |  |  |  |  |  |
|                                                                                        |                                                                                                    | Active                       | 🖋 ОК        | Enterprise Application |  |  |  |  |  |  |
| How do I                                                                               | 🔲 🗷 bipublisher (11.1.1)                                                                                            | Active                       | 🖉 ОК        | Enterprise Application |  |  |  |  |  |  |
| Configure an enterprise application                                                    | E bisearch                                                                                                    | Active                       | 🖋 ОК        | Enterprise Application |  |  |  |  |  |  |
| Start applications and modules                                                         | titech-analysis-application                                                                                         | Active                       | 🖋 ОК        | Enterprise Application |  |  |  |  |  |  |
| Stop applications and modules                                                          | E biwssoa (12.1.3)                                                                                                  | Active                       | 🖋 ОК        | Enterprise Application |  |  |  |  |  |  |
| View the modules of an enterprise application     Monitor the modules of an enterprise | coherence-transaction-rar                                                                                           | Active                       | 🖋 ОК        | Resource Adapter       |  |  |  |  |  |  |
| application                                                                            |                                                                                                    | Prepared                     | 🖋 ОК        | Web Application        |  |  |  |  |  |  |

**9.** Start the application by selecting the check box next to it and then select **Servicing all requests** from the **Start** drop-down menu in the **Deployments** table in the WebLogic Server Administration Console.

| Figure 8: WebLogic Administration ( | Console – Customize the | <b>Deployed Applications</b> |
|-------------------------------------|-------------------------|------------------------------|
|-------------------------------------|-------------------------|------------------------------|

|                                                                                            | ministrati                                    | on Conso                    | le 12c         |                  |             |             |            |             |               |             |            |                 |                 |                |
|--------------------------------------------------------------------------------------------|-----------------------------------------------|-----------------------------|----------------|------------------|-------------|-------------|------------|-------------|---------------|-------------|------------|-----------------|-----------------|----------------|
| Change Center                                                                              | 🔒 Home Log Out Preferences 🔤 Record Help      |                             |                |                  |             |             |            |             |               |             |            |                 |                 |                |
| View changes and restarts                                                                  | Hom                                           | e >Summar                   | ry of Deployn  | nents >Summary   | of Services | s >Summar   | y of Deplo | oyments     |               |             |            |                 |                 |                |
| Click the Lock & Edit button to modify, add or                                             | Summary of Deployments                        |                             |                |                  |             |             |            |             |               |             |            |                 |                 |                |
| delete items in this domain.                                                               | Conf                                          | iguration                   | Control        | Monitoring       |             |             |            |             |               |             |            |                 |                 |                |
| Release Configuration                                                                      | Thi                                           | s page disp                 | plays the list | t of Java EE app | lications a | and standal | one applic | ation modu  | ules installe | d to this d | omain.     |                 |                 |                |
| Domain Structure                                                                           | You                                           | u can start                 | and stop ap    | plications and r | nodules fr  | rom the dor | nain by se | lecting the | checkbox      | next to the | applicatio | n name and ther | using the contr | rols on this p |
| bi<br>B-Domain Partitions<br>B-Environment<br>Deployments<br>B-Services<br>Security Realms | Customize this table Deployments Start Stop > |                             |                |                  |             |             |            |             |               |             |            |                 |                 |                |
| ⊕-Interoperability<br>⊕-Diagnostics                                                        | S                                             | ervicing all<br>ervicing on | requests       | ation requests   |             |             |            |             |               |             |            |                 | State           | Health         |
|                                                                                            |                                               | E bicon                     | itentserver (  | (11.1.1)         |             |             |            |             |               |             |            |                 | Active          | 🖋 ОК           |
|                                                                                            |                                               | 🛨 bidat                     | asetsvc        |                  |             |             |            |             |               |             |            |                 | Active          | 🖋 ОК           |
|                                                                                            |                                               | 🛨 bima                      | d (11.1.1)     |                  |             |             |            |             |               |             |            |                 | Active          | 🖋 ок           |
| How do I                                                                                   |                                               | 🕀 bipub                     | olisher (11.1  | .1)              |             |             |            |             |               |             |            |                 | Active          | 🖋 ОК           |
| Configure an enterprise application                                                        |                                               | 🛨 bisea                     | irch           |                  |             |             |            |             |               |             |            |                 | Active          | 🖋 ОК           |
| Start applications and modules                                                             |                                               | 🕀 bitec                     | h-analysis-a   | pplication       |             |             |            |             |               |             |            |                 | Active          | 🖋 ок           |
| Stop applications and modules                                                              |                                               | + biwss                     | soa (12.1.3)   |                  |             |             |            |             |               |             |            |                 | Active          | 🖋 ОК           |
| View the modules of an enterprise application     Monitor the modules of an enterprise     |                                               | coheren                     | ce-transacti   | on-rar           |             |             |            |             |               |             |            |                 | Active          | 🖋 ОК           |
| application                                                                                |                                               | . ± d3                      |                |                  |             |             |            |             |               |             |            |                 | Prepared        | 🖋 ОК           |

**10.** The application will now change to the **Active** state and is ready to use.

# **OFSAA Support**

Raise a Service Request (SR) in <u>My Oracle Support (MOS)</u> for queries related to the OFSAA applications.

### Send Us Your Comments

Oracle welcomes your comments and suggestions on the quality and usefulness of this publication. Your input is an important part of the information used for revision.

- Did you find any errors?
- Is the information clearly presented?
- Do you need more information? If so, where?
- Are the examples correct? Do you need more examples?
- What features did you like most about this manual?

If you find any errors or have any other suggestions for improvement, indicate the title and part number of the documentation along with the chapter/section/page number (if available) and contact the My Oracle Support.

Before sending us your comments, you might like to ensure that you have the latest version of the document wherein any of your concerns have already been addressed. You can access My Oracle Support site that has all the revised or recently released documents.

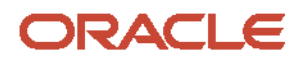